| <ul> <li>         ・ ・・・・・・・・・・・・・・・・・・・・・・・・・・・</li></ul>                                                                                                    | Ⅵ-1.締め日の選択                                                                                                    |                                      |                      |
|----------------------------------------------------------------------------------------------------|----------------------------------------------------------------------------------------------------|--------------------------------------|----------------------|
| brancippe     brancippe     brancippe | 概 要 処理したい該当締め日を選択します。                                                                                                    |                                      |                      |
| (締め日の選択 画面イメージ》          100/15/10/15/15/15/15/15/15/15/15/15/15/15/15/15/                                                                                                    | 画面説明                                                                                                    |                                      |                      |
| 2         助火塩5/25/25/24年54社 = Microsoft Internet Explorer         」「クイルの 端本() お気() かえいか() アールの ヘルプ()         「           1         日本() 大気()         ログイン画面へ         「         「           1         日本()         日グノン画面へ         「         「         「           1         日本()         日グイン画面へ         「         「         「         「         「         「         「         「         「         「         「         「         「         「         「         「         「         「         「         「         「         「         「         「         「         「         「         「         「         「         「         「         「         「         「         「         「         「         「         「         「         「         「         「         「         「         「         「         「         「         「         「         「         「         「         「         「         「         「         「         「         「         「         「         「         「         「         「         「         「         「         「         「         「         「         「         「         」         」         ご                                                                                                    | 《締め日の選択 画面イメージ》                                                                                                    |                                      |                      |
| ログイン画面へ       マニーブル         前連値<回人設定                                                                                                    | 🤮 動次路Enterprise - 動次路システム株式会社 - Microsoft Internet Explorer<br>ファイル(E) 編集(E) 表示(M) お気に入り(A) ツール(E) ヘルブ(E)                     |                                      | _ & ×                |
|                                                                                                    | -                                                                                                    | <u>■アル</u><br>第/伝言<br><u>トップページへ</u> | ヘルプ                  |
|                                                                                                    | 2       節約日       1 末日條約       3 年09月01日~2004年09月80日         9       1 年日 陽都介       4 2 2 日 日 陽都介         4       2 2 日 日 陽都介 |                                      |                      |
|                                                                                                    | ▲ [<br>▲] パージが表示されました                                                                                                    | <br>€€                               | <u>ک</u><br>انگریزار |

## 《締め日の選択 項目説明》

- (1) 登録 選択した締め日で登録します。
- (2) 締め 全締め、締め1~5より選択します。
   ※締め2~5は「会社情報の登録」-「締め処理日の設定」にて締め2~5が登録してある場合に表示されます。
- (3) 期間 選択された締めの現在の締め期間を表示します。